## HET WACHTWOORD WIJZIGEN IN CLOUD SOFT33 NA VERLOOP VAN DE VERVALDATUM

## **1** INTRODUCTIE

In deze procedure worden de acties beschreven die u moet uitvoeren om uw wachtwoord op uw Soft33-cloudruimte (server) te wijzigen als deze is verlopen.

Om veiligheidsredenen vereist het systeem dat u uw wachtwoord minstens één keer per jaar wijzigt.

Indien uw wachtwoord niet is verlopen, maar u wilt het wijzigen, volgt u de procedure « Het wachtwoord van de Soft33 cloud connection wijzigen ».

## 2 LOG IN OP DE PORTAL EN WIJZIGING VAN HET WACHTWOORD

- Open een webbrowser
- Ga naar de website of klik op de volgende link: https://cloud.soft33.be

|                                      |                                                                                                    | b Extern bureaublad-webtoegang |
|--------------------------------------|----------------------------------------------------------------------------------------------------|--------------------------------|
| 33 Soft33<br>RemoteApp- en bureaubla | dverbinding                                                                                                    |                                |
|                                      |                                                                                                    | Help                           |
|                                      | Domein\gebruikersnaam:soft33\kevin.beatre<br>Wachtwoord:                                                                                                    |                                |
|                                      | webpagina, bevestigt u dat deze computer voldoet aan<br>het beveiligingsbeleid van Soft33.                                                                                                    |                                |
|                                      | Ter bevailiging tegen ongeoorloofde toegang zal uw<br>RAD-webtoegangsessie na een periode van inactiviteit<br>automatisch verlopen. Als uw sessie is beëindigd,<br>vernieuwt u uw browser en meldt u zich opnieuw aan. |                                |
| Windows Server*2019                  |                                                                                                    | Microsoft                      |

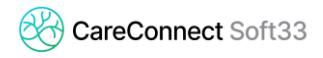

- Voer de gebruikersnaam voorafgegaan door « soft33\ » in zoals hieronder weergegeven, en uw huidig wachtwoord.
  - Het is mogelijk om de gebruikersnaam te controleren in het inlogvenster v/d server
  - o Dubbelklik op het pictogram van de serververbinding

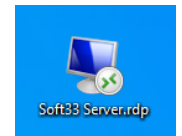

 De naam van de gebruiker verschijnt, het is meestal je naam, een onderstrepingsteken en de eerste letter van je voornaam allemaal voorafgegaan door « soft33\ »

| Windows-beveiliging                                                                             |           |  |  |  |
|-------------------------------------------------------------------------------------------------|-----------|--|--|--|
| Voer uw referenties in                                                                          |           |  |  |  |
| Voer uw gebruikersnaam en wachtwoord in om verbinding te<br>maken met BECOMS33SV003.soft33.host |           |  |  |  |
| kellaert_j                                                                                      |           |  |  |  |
| Wachtwoord                                                                                      |           |  |  |  |
| soft33\kellaert_j                                                                               |           |  |  |  |
| Meer keuzes                                                                                     |           |  |  |  |
| ОК                                                                                              | Annuleren |  |  |  |
|                                                                                                 |           |  |  |  |

- Er verschijnt een bericht dat aangeeft dat het wachtwoord is verlopen.
- Klik op « Klik hier om het wachtwoord te wijzigen » en kies een nieuw wachtwoord.
  - Dit wachtwoord moet minstens 7 tekens lang zijn, bestaande uit letters, cijfers en een speciaal teken zoals "@" of "!".

|                                                                          |                     | extern bureaublad-webtoegang |
|--------------------------------------------------------------------------|---------------------|------------------------------|
| 33 Soft33<br>RemoteApp- en bureaubladverbinding                          |                     |                              |
|                                                                          |                     | Help                         |
| Domein\gebruikersnaam:                                                   | soft33\beatre_k     |                              |
| Huidig wachtwoord:<br>Nieuw wachtwoord:<br>Nieuw wachtwoord hauartinger. |                     |                              |
|                                                                          | Verzenden Annuleren |                              |
| Windows Server*2019                                                      |                     | Microsoft                    |

- Klik op « Verzenden » om door te gaan.
- Wanneer het wachtwoord met succes is gewijzigd, verschijnt het bericht: « Uw wachtwoord is met succes gewijzigd. ».

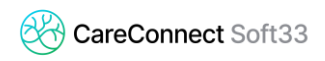

- Klik op « OK ». Uw nieuw wachtwoord is nu actief.